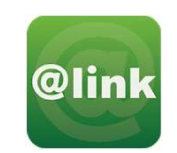

## アットリンクアプリのご案内

アプリ予約/デジタル診察券/クレジット決済/wovie がご利用頂けます。

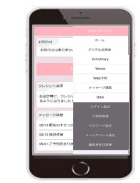

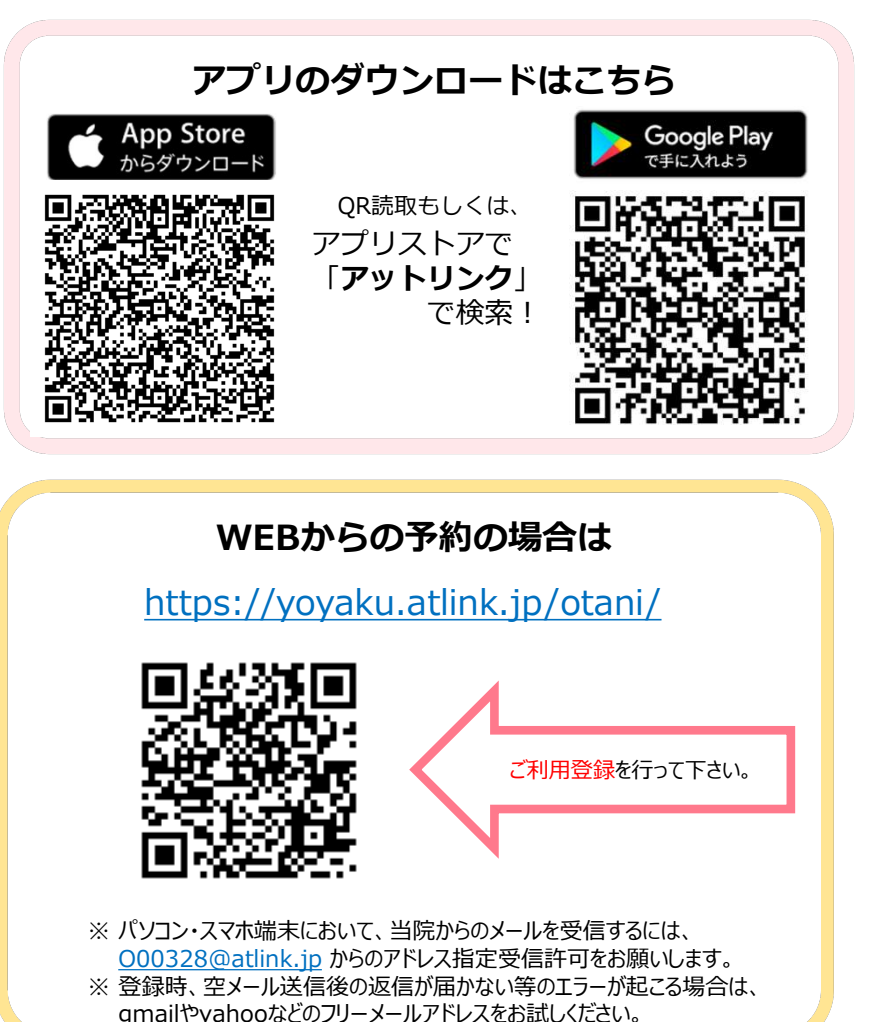

- 注意事項
- ・アットリンクアプリは、スマートフォン向けの無料サービスです。
  機種、OS、ブラウザによってはご利用できない場合がありますので、ご了承ください。
  (Android 5 以上 / iOS 8以上 各端末の標準ブラウザ)
- ・携帯端末から本サービスを利用する場合、インターネット接続が必要となります。 定額プラン等に加入されていない場合、通信料が高額となりますのでご注意ください。
- ・アプリ内に、当社または第三者の広告が表示されます。
- ・アプリのロゴや機能等については、予告なく変更される場合がございます。

## アプリの使い方

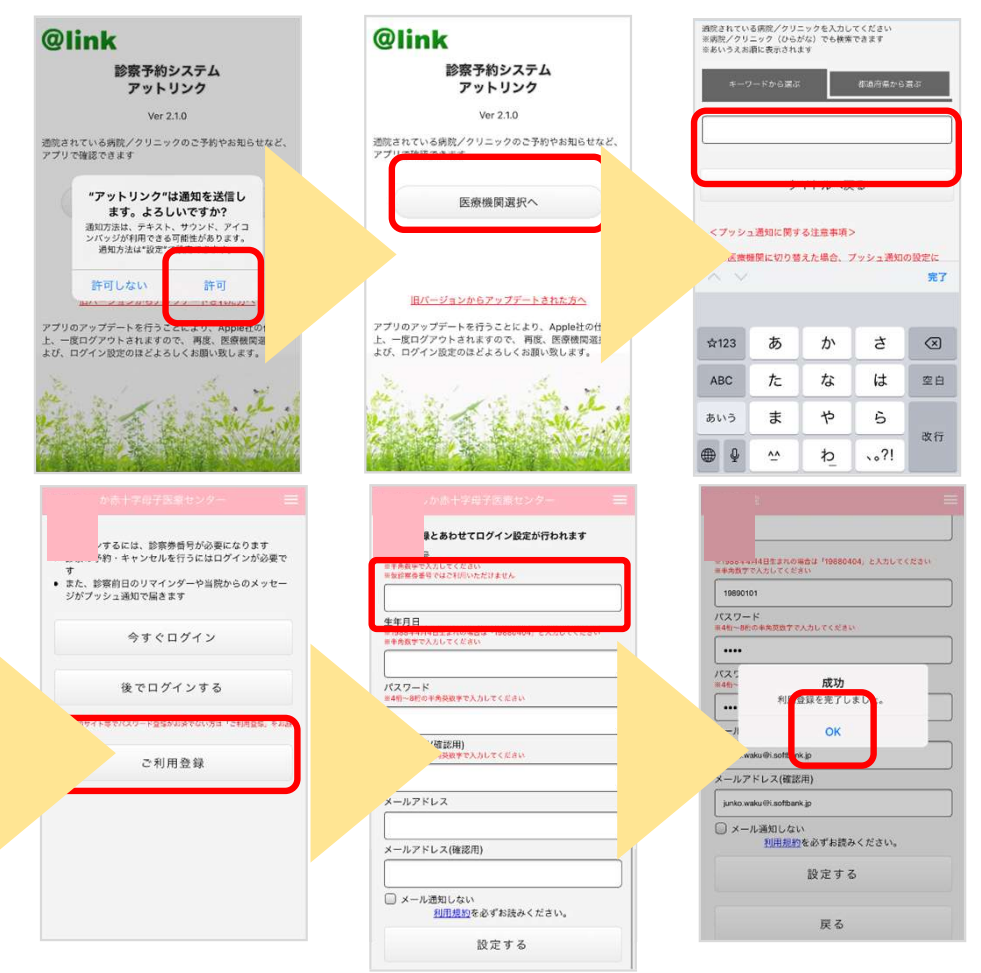

- ※1 医療機関選択画面では、通院されているクリニック/病院名を入力してください。 ※2 iPhone端末の方は、プッシュ通知機能を必ず許可してください。
- ※3 今後メール配信が不要な方は、クリニックからのメール下部にある配信解除リンク からお手続きください。アプリのプッシュ通知のみ届きます。
- ※4 アプリからご利用登録する際は、通院されている医療機関の診察券番号・患者様の 生年月日・メールアドレス・任意のパスワード設定が必要となります。

## デジタル診察券の使い方

| =7499=99                                               | <b>≡</b>                              | クリニック (46VM)            |         |   | オフショア病院           | l.             |       |
|--------------------------------------------------------|---------------------------------------|-------------------------|---------|---|-------------------|----------------|-------|
| 診察券指 : 999                                             | 999                                   |                         | ホーム     |   |                   |                |       |
|                                                        | 25                                    | 1=719 2)-               | デジタル診察券 |   | 1 2 2 10 12 11 12 | 於窗為乗号          |       |
| iPhone端末をお使いの方で、アプリの終了方法がわれ<br>らない方は、当アプリのQ&Aをご参照ください。 | , <b>.</b> .                          | マや胎児の妊婦健診結素             | WEDTEN  | - |                   | 9999999        |       |
|                                                        | Tip                                   |                         | メッセージ履歴 |   | 3                 | <b>D</b> SKO   | ר     |
| 6я15 <del>0</del>                                      | 7                                     | ッシュ運知/メールに限             | Q&A     |   | 9                 |                |       |
| はぐはぐ5月開催のご案内 :                                         | fz                                    | ら、当アプリのQ&Aを             | ログイン設定  |   |                   | 9862           |       |
| はぐビヨクラス増枠のお知らせ                                         | 专知                                    | 16世                     | ご利用要録   |   |                   | $\Box$ 25 Ti   | J     |
| 駐車場のご案内                                                |                                       | ティコガ化行クラフィ              |         |   |                   | を受付用タッチパネルのQR  | コードリー |
| はぐはぐ4月開催のご案内                                           |                                       |                         | 通知設定    |   | ーにかざし             | ていただくと、受付を行う事だ | ができます |
| 4月以降にA室ご希望の方へ                                          | · · · · · · · · · · · · · · · · · · · | B)(Asio) MED Puljojakao |         |   |                   |                |       |
| アットリンクアプリを利用したクレジット決済サー .                              | 413                                   | 14科インフルエンサ予防            |         |   |                   |                |       |
| ごスがご利用いただけます。                                          | 813                                   | 童オリエンテーションに             | 最終月経日変更 |   |                   | 戻る             |       |
| リラクゼーションアロマトリートメントのご予約に<br>ついて                         | 各1                                    | <b>ヨクラスからおしらせ</b>       |         |   |                   |                |       |
| 外来患者様へ                                                 |                                       |                         | 医硫酸酸盐酸  |   |                   |                |       |
| 当院へ里帰り出産される方へ                                          |                                       |                         |         |   |                   |                |       |
| 如除事業の方式へ                                               |                                       | म व                     |         |   |                   |                |       |

 ①来院されましたらアプリを起動し メニューを開きます。(右上の3本の横棒マーク)
 ②メニュー内の[デジタル診察券]を選びます。
 ③表示されたQRコードを下に向けてリーダーにかざしま

## wovieの使い方

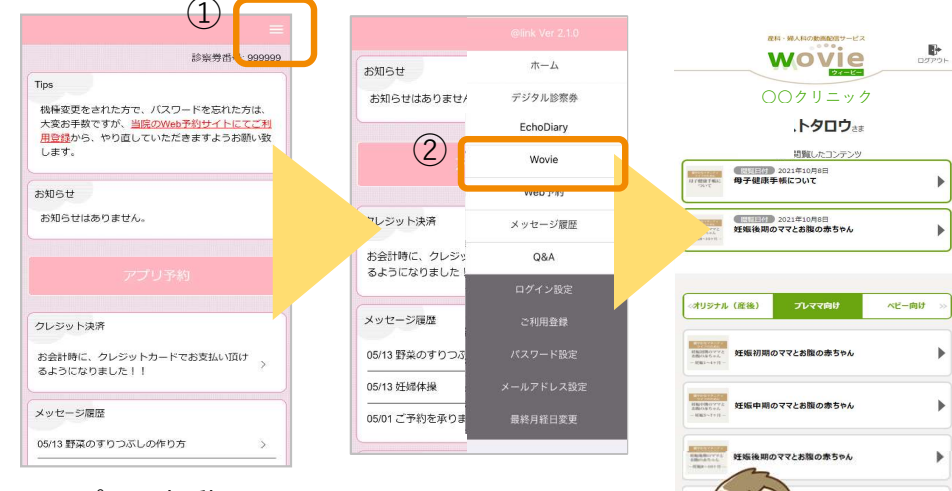

アプリを起動し、メニューを開きます。
 (右上の3本の横棒マーク)
 wovieから当院のwovieサイトが閲覧できます。

| 戻る                                         |         |
|--------------------------------------------|---------|
|                                            |         |
| इ. <b>व</b> ि                              |         |
|                                            | אפיתבם  |
| 00クリニック                                    |         |
| . <b>トタロウ</b> さま                           |         |
| 問題したコンテンツ<br>回見日行 2021年10月8日<br>日子健康手帳について | •       |
| 世智日付) 2021年10月8日<br>王振後期のママとお腹の赤ちやん        | •       |
|                                            |         |
| 産後) プレママ向け ^                               | ビー向け >> |
| 王坂初期のママとお腹の赤ちゃん                            | •       |
| 壬娠中期のママとお腹の赤ちゃん                            |         |
| 王振後期のママとお類の赤ちゃん                            | ×       |
| N                                          |         |

るようになりました!!

05/13 野菜のすりつぶしの作り方

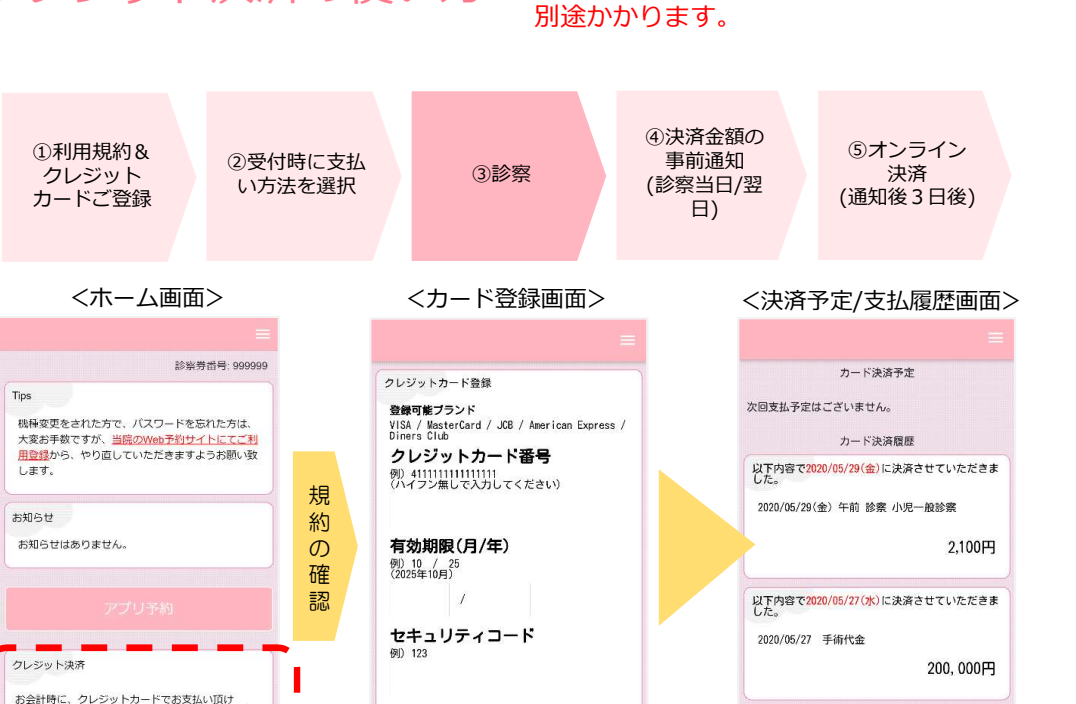

①ご予約前に、アットリンクアプリで

クレジット決済の使い方

※支払履歴については 過去3ヶ月分のみ閲覧可能です

以下内容で2020/05/27(水)に決済させていただきま

5.000円

2020/05/27(水) 午後 診察 小児一般診察

※ クレジット決済サービスをご利用には、

診療費用1決済ごとに、100円の手数料が

クレジットカードのご登録をお願い致します。 ②受付時に、「クレジット払い」か、「現金払い」かをご選択ください。

カード名義

例) Hanako Sate

③いつも通り、診察/検査を受診してください。

④診察終了後、お会計ができましたら、メールまたはプッシュ通知で

お知らせ致しますので、 アットリンクアプリから決済金額をご確認ください。 ⑤事前通知3日後の10時にオンライン決済させていただきます。

Copyright (C) Offshore, Inc. All rights reserved.